# Linux CentOS (ISO) Installation

The following guide shows how to install CentOS-6.5 with NetVizura.

**netvizura-x.y.z-linux.iso** is a modified installation of CentOS-6.5-x86\_64-Minimal.ISO Linux operating system. The ISO provides fast and easy way to install NetVizura and operating system on your virtual or hardware machine.

CentOS.6.5-NetVizura.iso includes following software packages:

- CentOS-6.5-x86\_64-Minimal.ISO: http://wiki.centos.org/Manuals/ReleaseNotes /CentOSMinimalCD6.5;
- various dependency packages: sudo, Java-jdk-7u51-linux-x64, Tomcat6, postgresql93-server;
- NetVizura RPM installation package.

If you are installing on VM by using hypervisor:

- Some hypervisors can bypass boot scripts using its own OS installation rules from selected templates.
- When you create VM for netvizura-x.y.z-linux.iso, do not use any hypervisor templates which refer to some OS.
- Select Other from selection menu, attach netvizura-x.y.z-linux.iso on virtual CD controler and boot ISO straight from virtual CD.
- If Welcome screen (shown in the first step below) appears during boot, then the installation is properly launched.

### NetVizura Installation Steps

Step-by-step guide:

∕₽∖

Step 1: Select Auto-Installer

First screen shows the following options:

|                  | Welcome to NetVizura(Cent0S-6.5_x86.64) Installer!                                       |
|------------------|------------------------------------------------------------------------------------------|
| N<br>C<br>B<br>M | etVizura Auto-Installer<br>heck installation media<br>oot from local drive<br>emory test |
|                  |                                                                                          |
|                  |                                                                                          |
|                  | Press [Tab] to edit options                                                              |
|                  |                                                                                          |
|                  | ∕oNetVizura                                                                              |
|                  |                                                                                          |

On this screen choose "NetVizura Auto-installer" option and press Enter.

This will lead you to complete installation of NetVizura software with all necessary software dependency packages.

#### Step 2: Configure network

On the following "Configure TCP/IP" screen you can set up the network subsystem.

#### On this page:

- NetVizura Installation Steps
- Post Install Steps

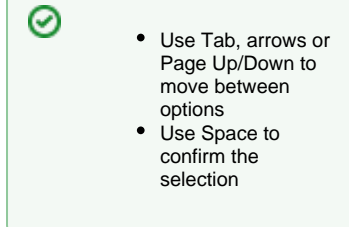

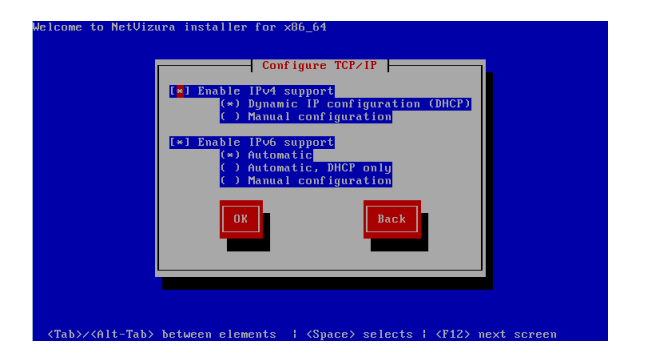

- Select IP version support option (either Enable IPv4 support or Enable IPv6 support) ٠
- Select suboption:
  - Dynamic IP configuration (DHCP): Choose this option if you have DHCP server in your network and wait for NetworkManager to configure your network interface.
    Manual configuration: Choose this option for manual network configuration

| Enter the IP<br>prefix). Fo<br>prefix are a<br>be valid IPv | v4 and/or the IPv6 a<br>r IPv4, the dotted-g<br>cceptable. The gatew<br>4 or IPv6 addresses. | uddress and prefix (address ∕<br>uad netmask or the CIDR-style<br>aay and name server fields mus |
|-------------------------------------------------------------|----------------------------------------------------------------------------------------------|--------------------------------------------------------------------------------------------------|
| IPv4 address<br>Gateway:<br>Name Server:                    | : 10.0.1.15/<br>10.0.1.1<br>10.0.1.5                                                         | · 16                                                                                             |
|                                                             | OK                                                                                           | Back                                                                                             |

#### Step 3: Choose your zone

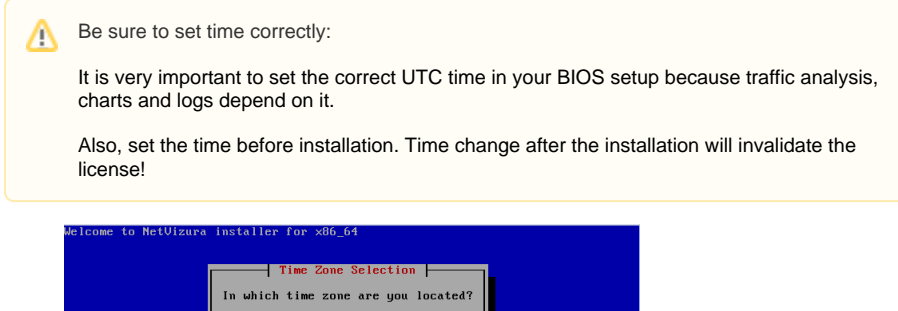

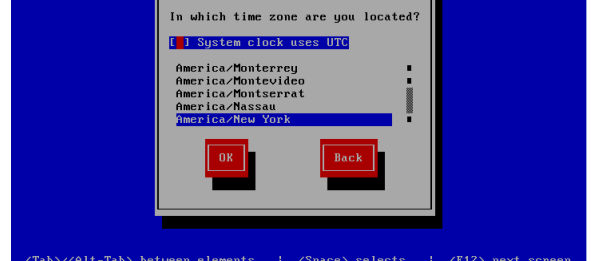

#### Step 4: Choose Root Password

- Insert your root password
  Confirm your password and press Enter.

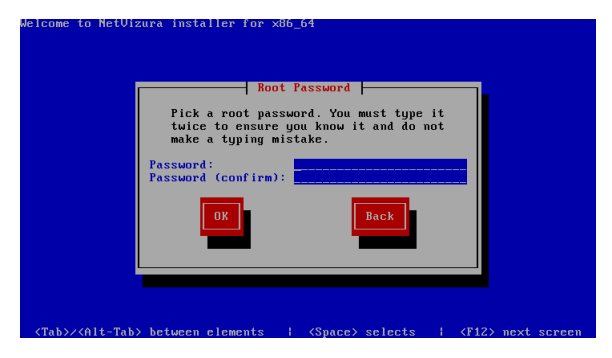

Step 5: Wait for package installer to complete the installation.

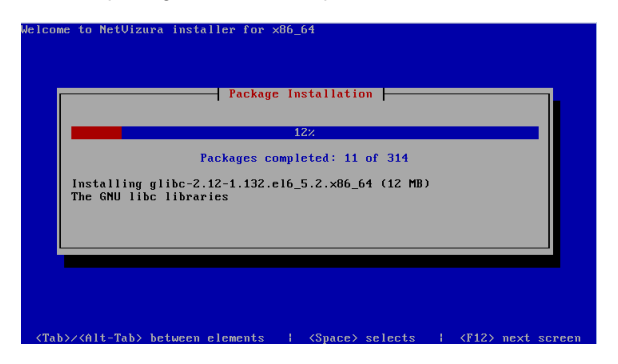

Step 6: Post installation scripts will automatically install NetVizura RPM package.

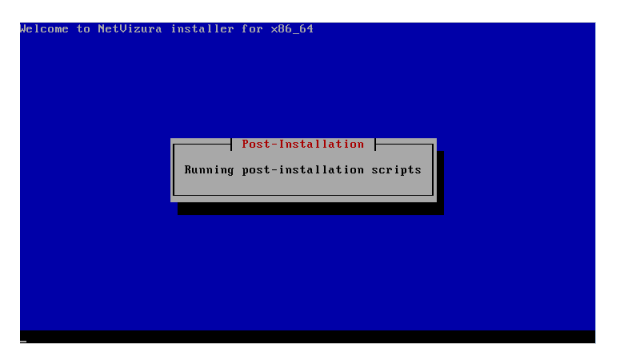

Step 7: Automatic booting into CentOS.6.5 with NetVizura software

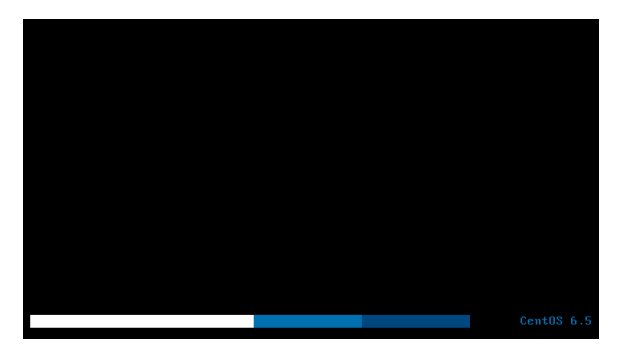

| 0 | If you are installing on VM by using hypervisor:                                                                        |                                                                               |
|---|----------------------------------------------------------------------------------------------------|-------------------------------------------------------------------------------|
|   | Some hypervisors like xencenter will not run automatic welcome screen and asked to choose an option. Now, local drive": | booting. You will be prompted again in<br>you should choose option "Boot from |
|   | Welcome to NetVizura Installer!                                                                                         | ]                                                                             |
|   | NetVizura Auto-Installer<br>Check installation media                                                                    |                                                                               |
|   | Boot from local drive<br>Memory test                                                                                    |                                                                               |
|   |                                                                                                    |                                                                               |
|   |                                                                                                    |                                                                               |
|   |                                                                                                    |                                                                               |
|   | Press [Tab] to edit options                                                                                             |                                                                               |
|   |                                                                                                    |                                                                               |
|   | ⊙NetVizura                                                                                                    |                                                                               |
|   |                                                                                                    |                                                                               |
|   |                                                                                                    |                                                                               |
|   |                                                                                                    |                                                                               |
|   |                                                                                                    |                                                                               |

Step 8: After boot the following screen will appear

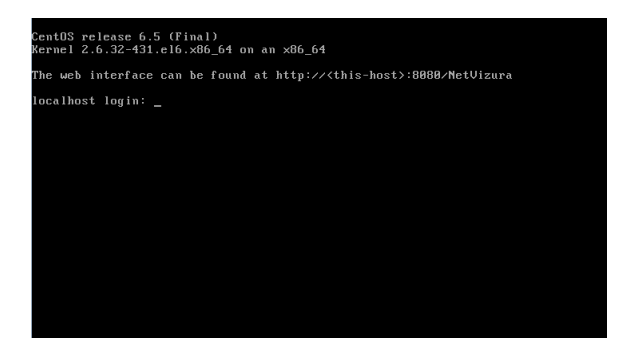

Step 9: Verify installation

Now you can go to NetVizura web interface http://serverip:8080/netvizura.

Default login credentials:

- Username: admin
- Password: admin01

For example, if your server IP is 1.1.1.1 then point your browser to http://1.1.1.18080/netvizura like in the screenshot below:

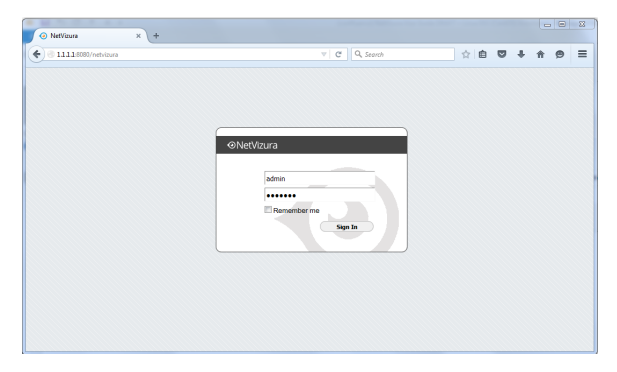

## Post Install Steps

See Post install steps in article Linux CentOS Installation.